## Hira Dental Lab

Guidance for smop installation

# Smop Installation

### HOW TO INSTALL SMOP ON WINDOW?

To install smop on your window you need to follow the following

steps.

- 1: Go to google and write swissmeda.
- 2: Click on smop swissmeda to open the page.
- 3: Click on the login button
- 4: Enter your email & password which you get from swissmeda to login.
- 5: Click on the software installation
- 6: Click on the download to install smop on your window

By following these simple few steps you can easily install smop in your PC.

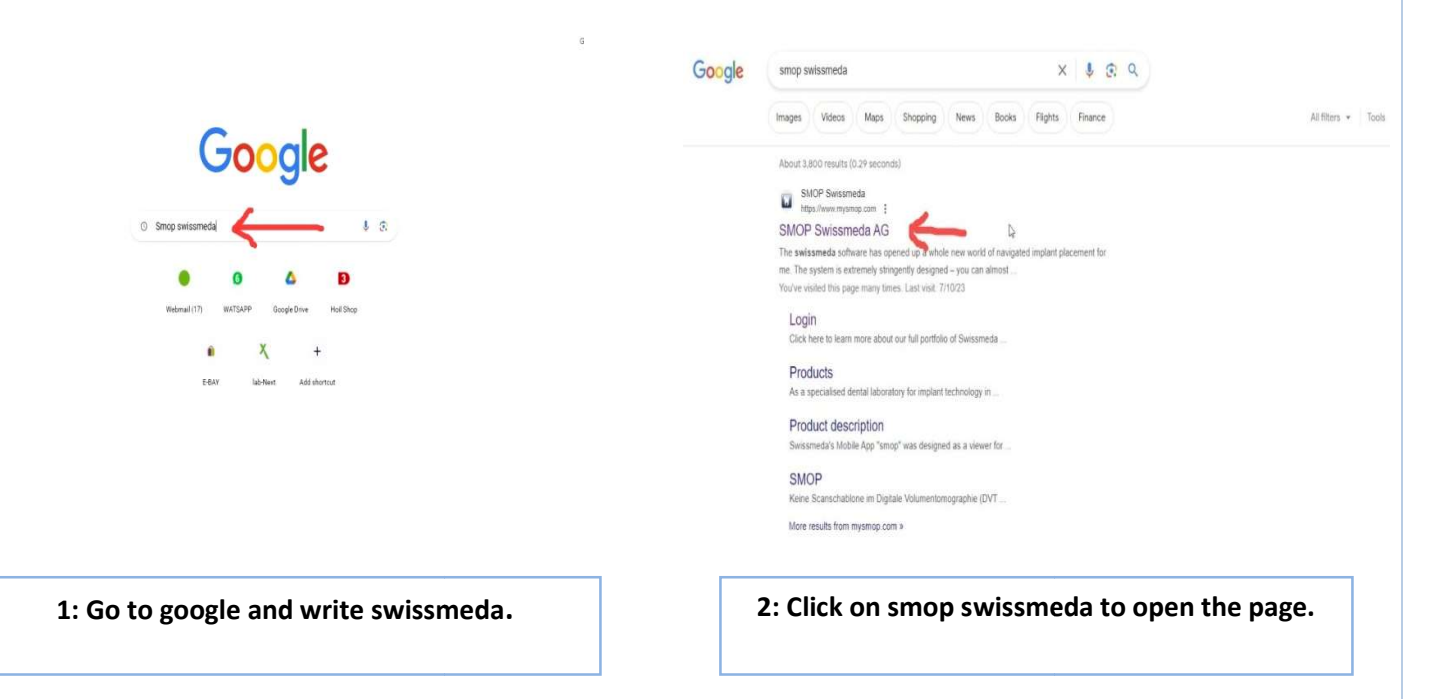

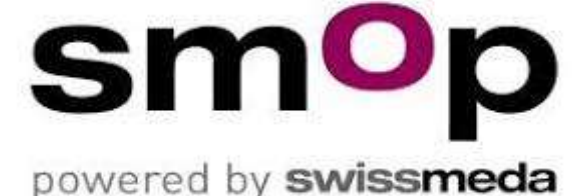

### Hira Dental Lab

### Guidance for smop installation

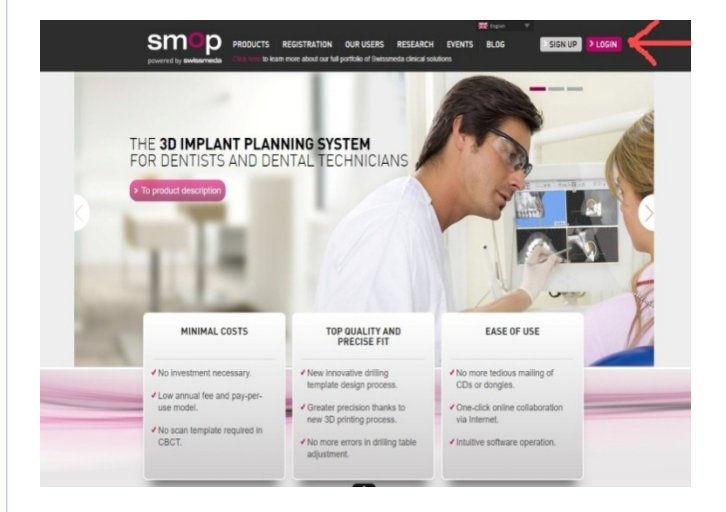

3: Click on the login button

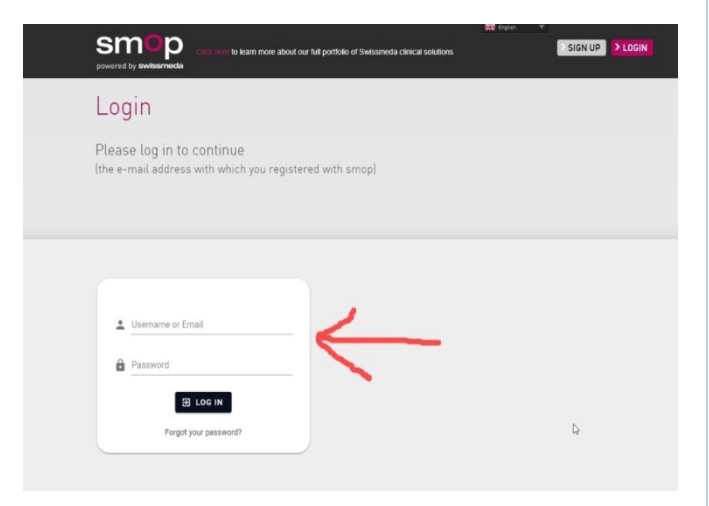

4: Enter your email & password which you get from swissmeda

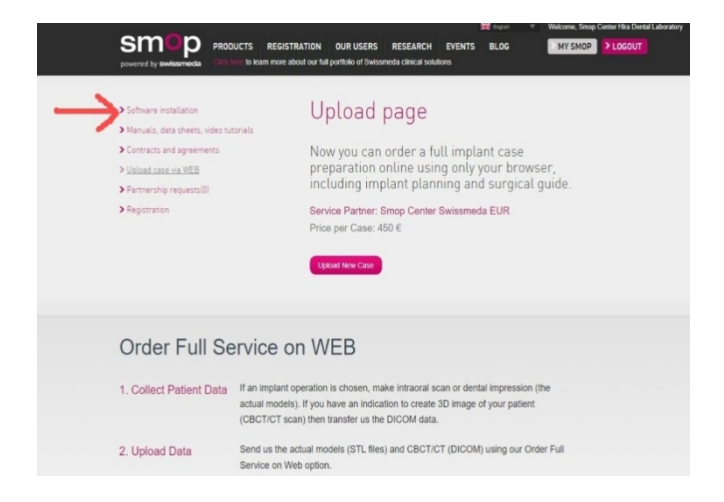

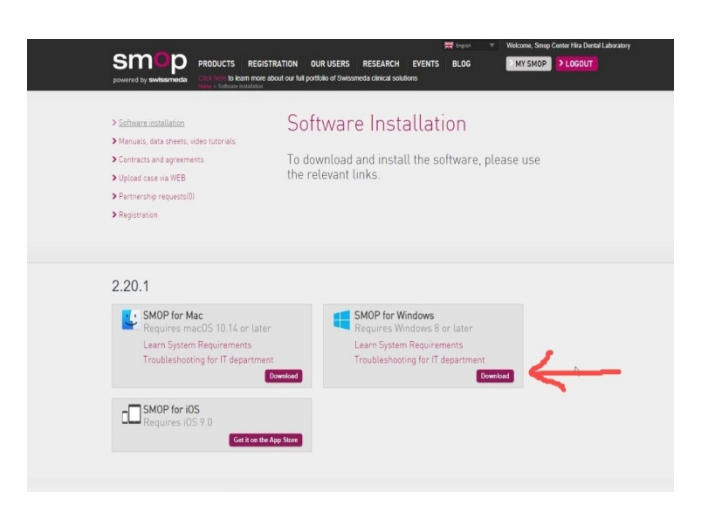

5: Click on the software installation

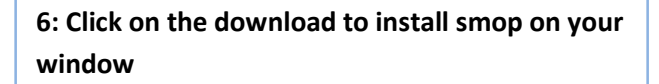